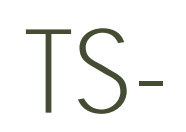

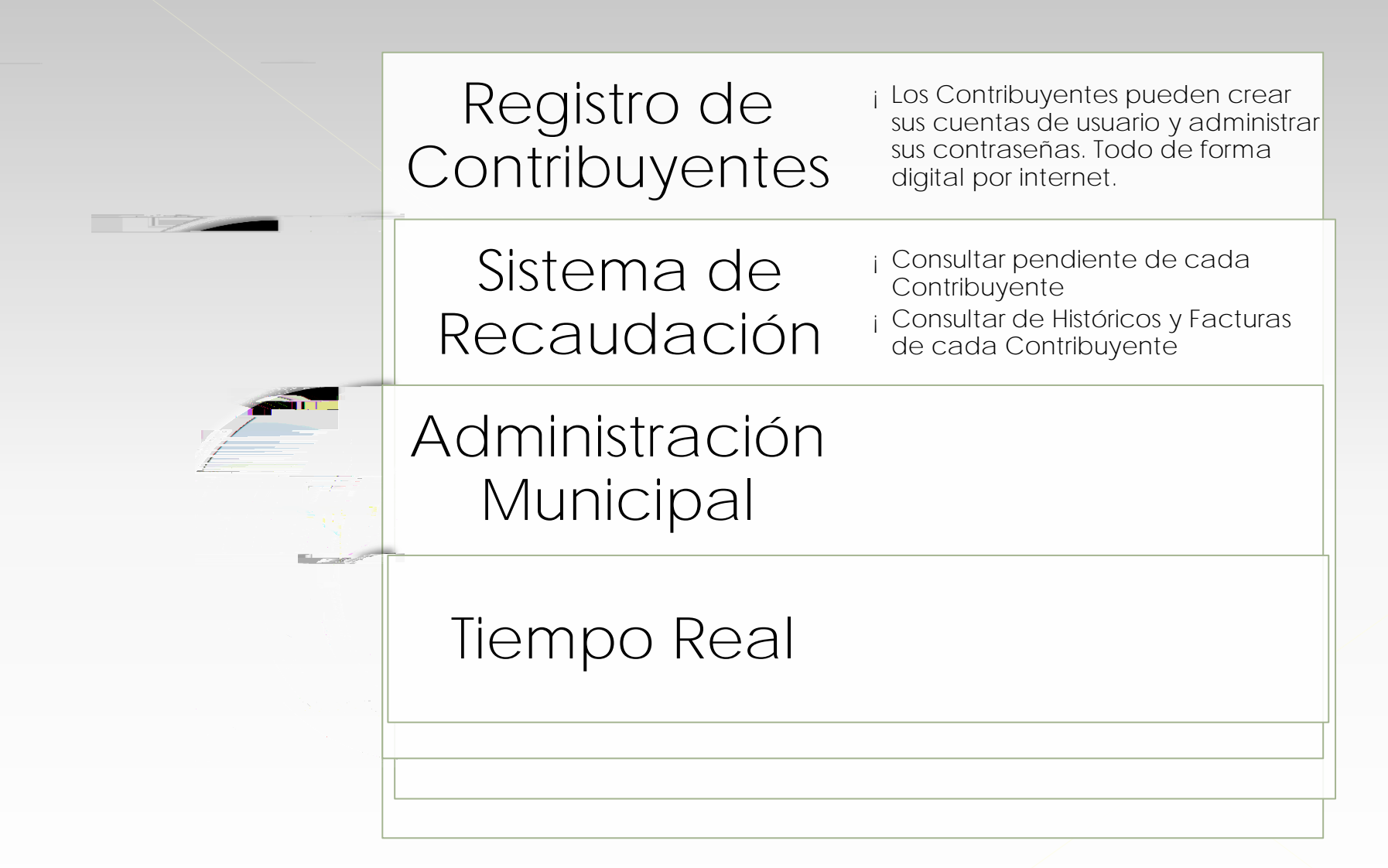

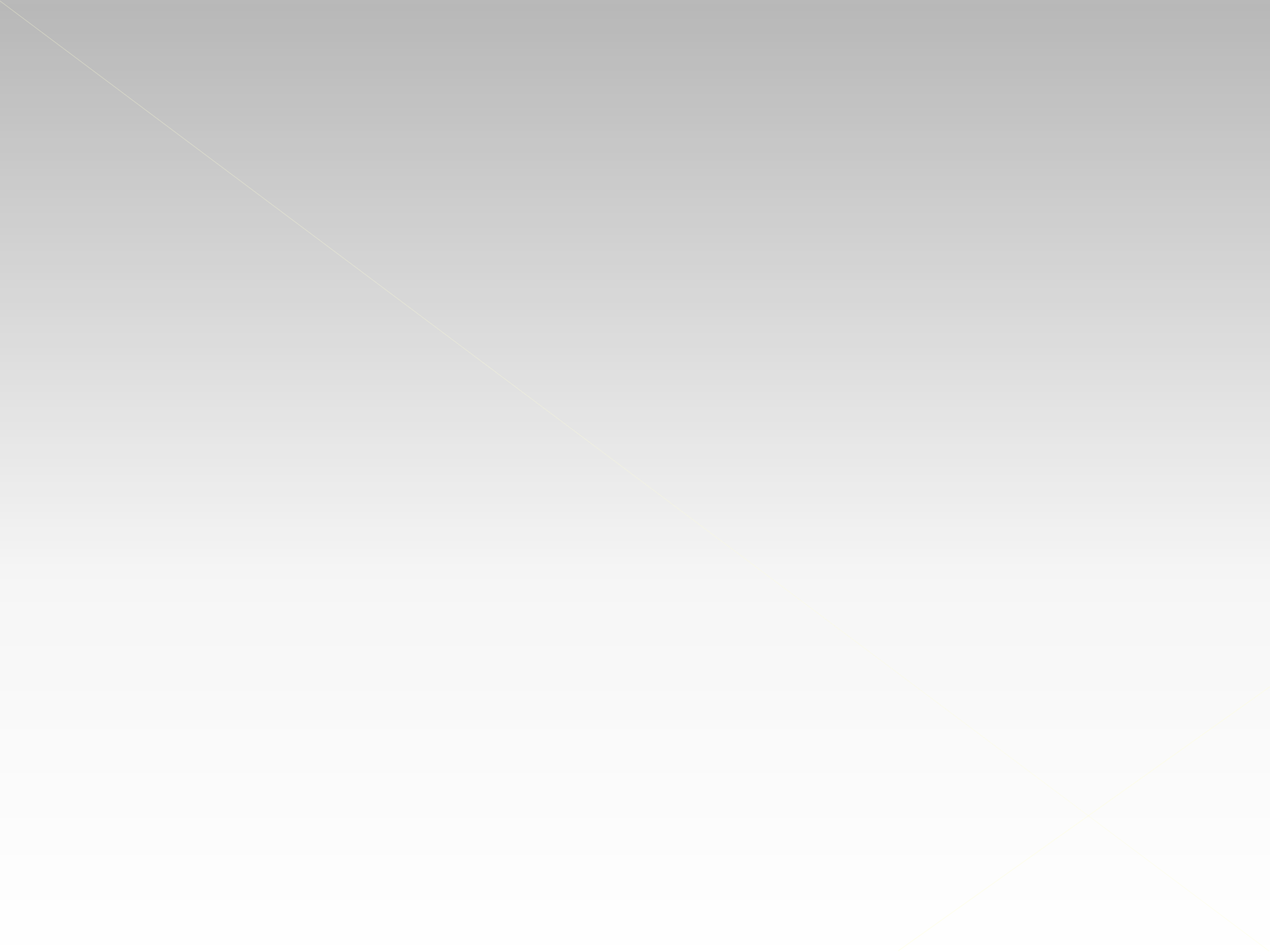

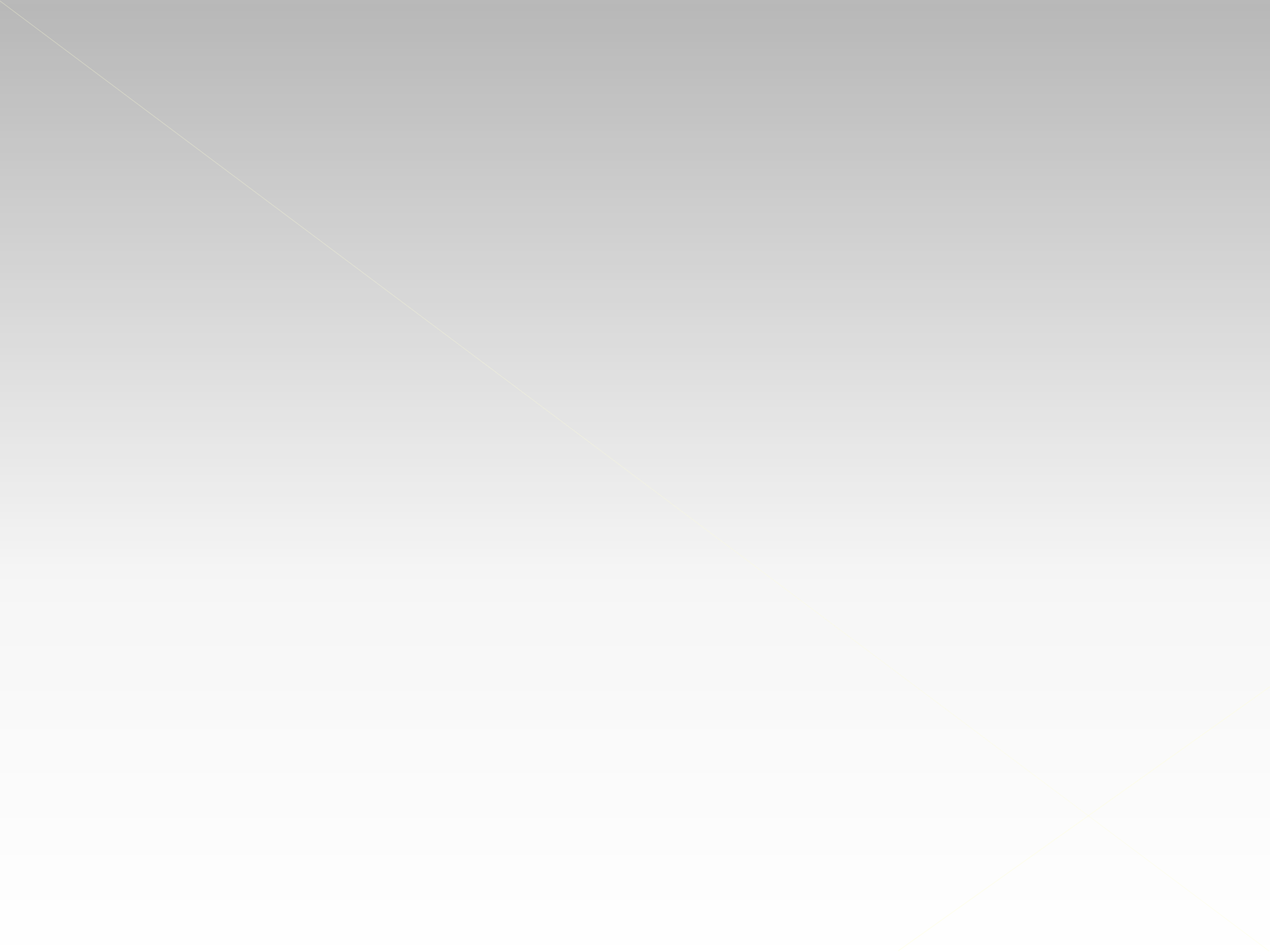

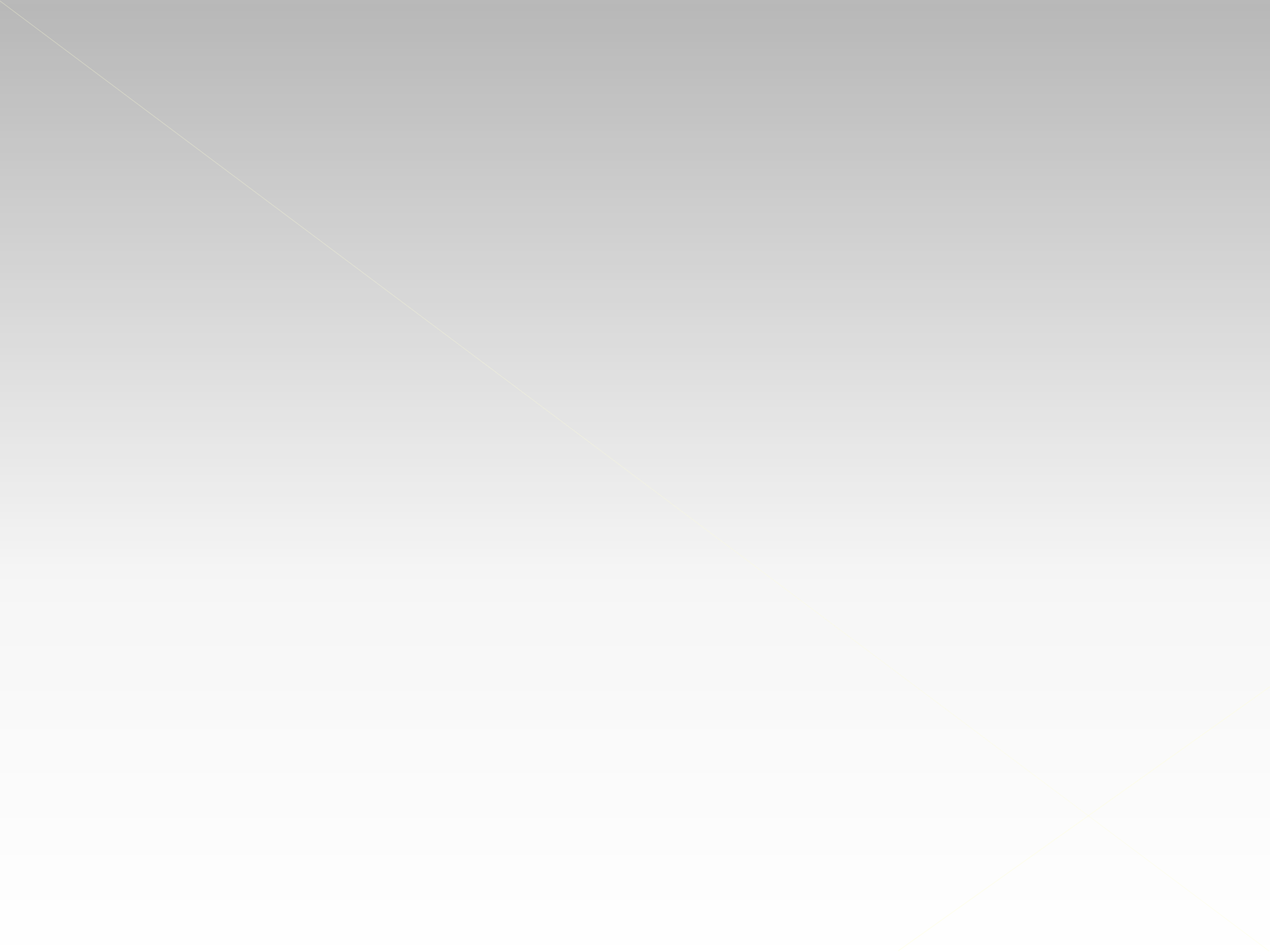

## Servicios-Bienes Inmuebles

- El Contribuyente puede consultar las fincas o propiedades registradas en la Municipalidad.
- Puede ver el detalle de la finca 💽, consultar los

- El Contribuyente puede consultar los servicios municipal asocios a sus propiedadEM en la Municipalid.
- Puede ver el detalle del servicio , consultar los cobros

## Pendientes de Pago

- El Contribuyente puede consultar los cobros de tributos y servicios pendientes en la Municipalidad.
- Li facturi a generar incluye de inicio todos los cobros pendientes, tanto vencidos como no vencidos

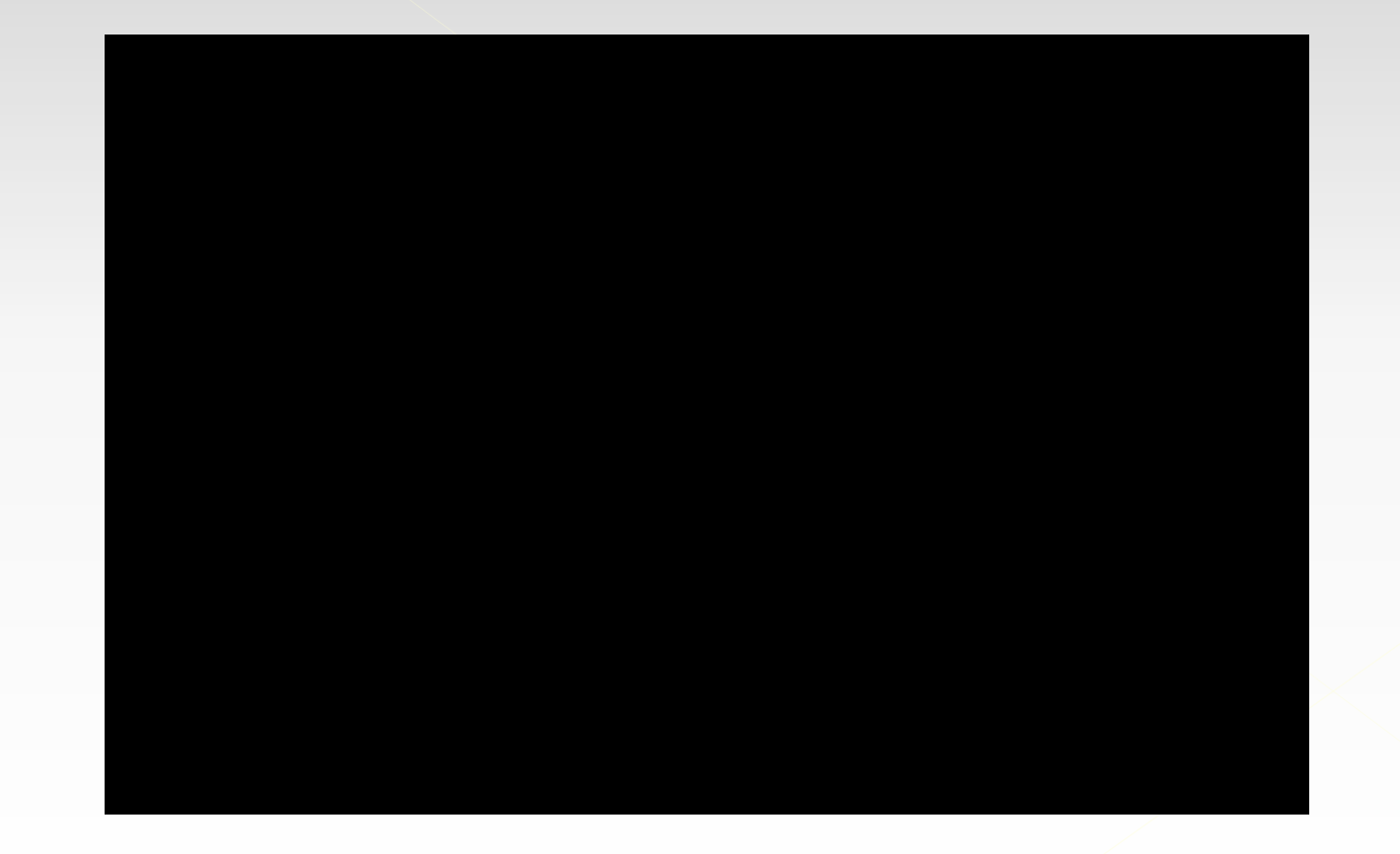

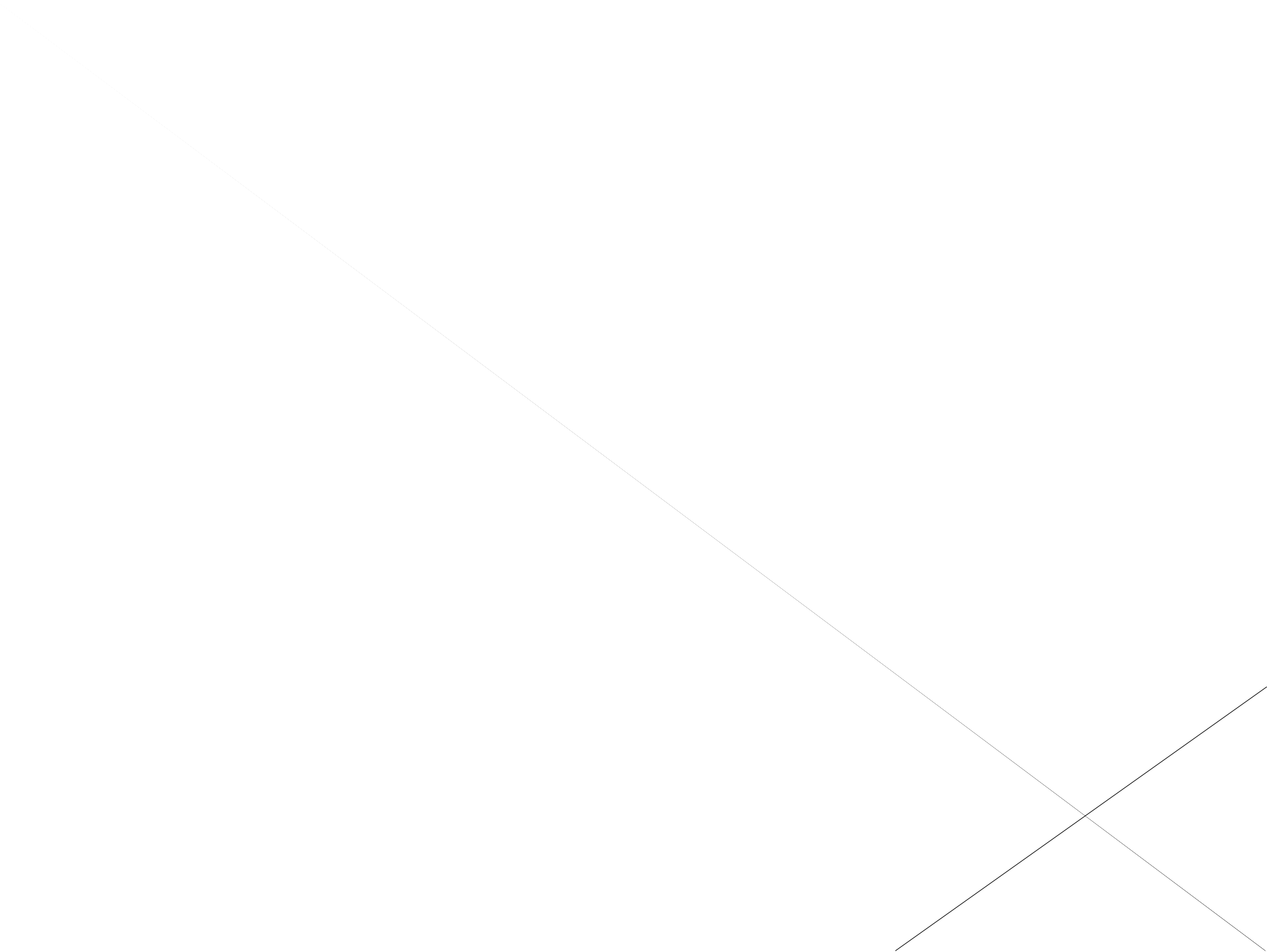

Luego de facturar sus cuotas la Municipalidad verificará su pago y modificará aa-MF1 19fa-ncþagð

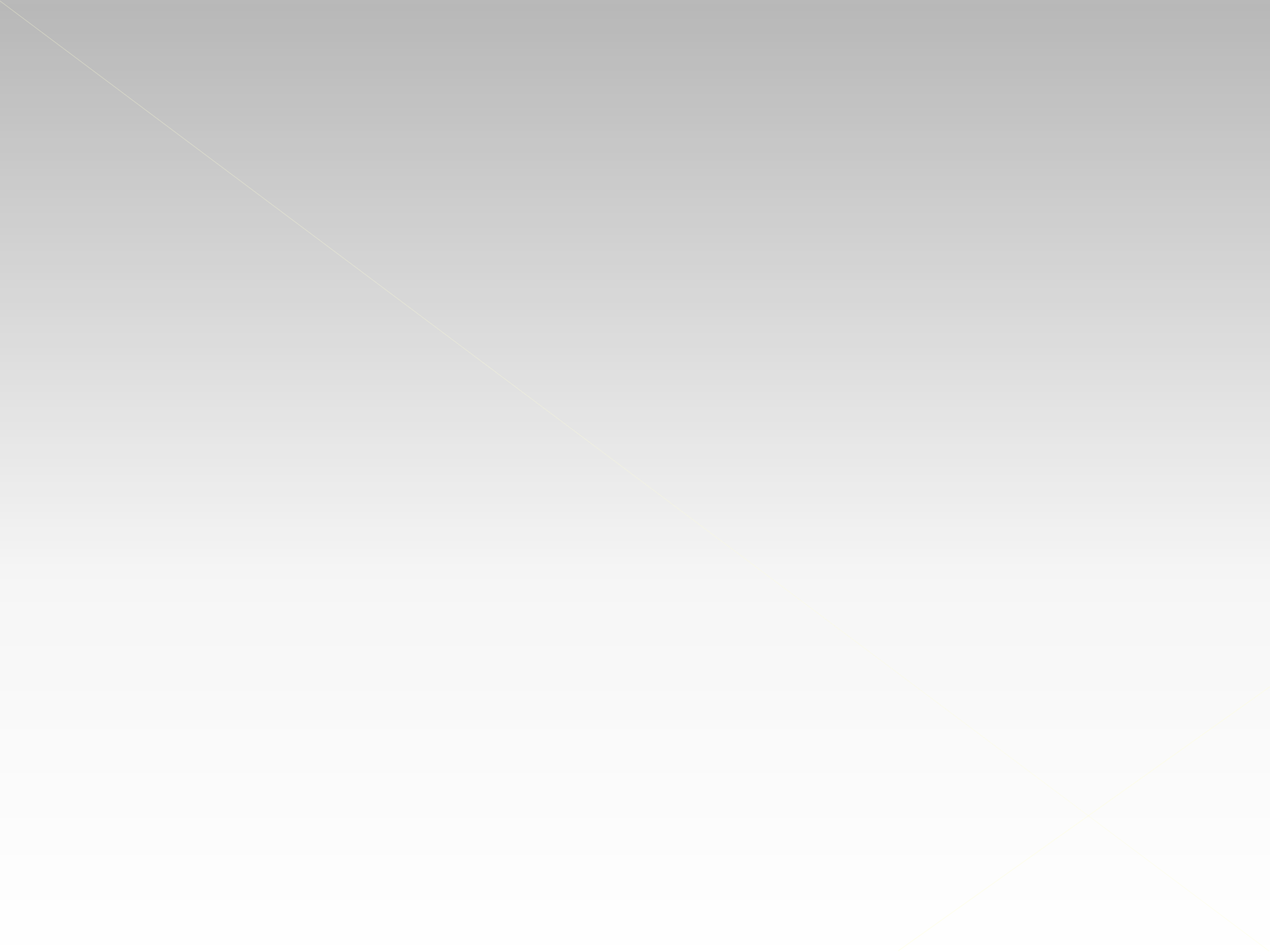

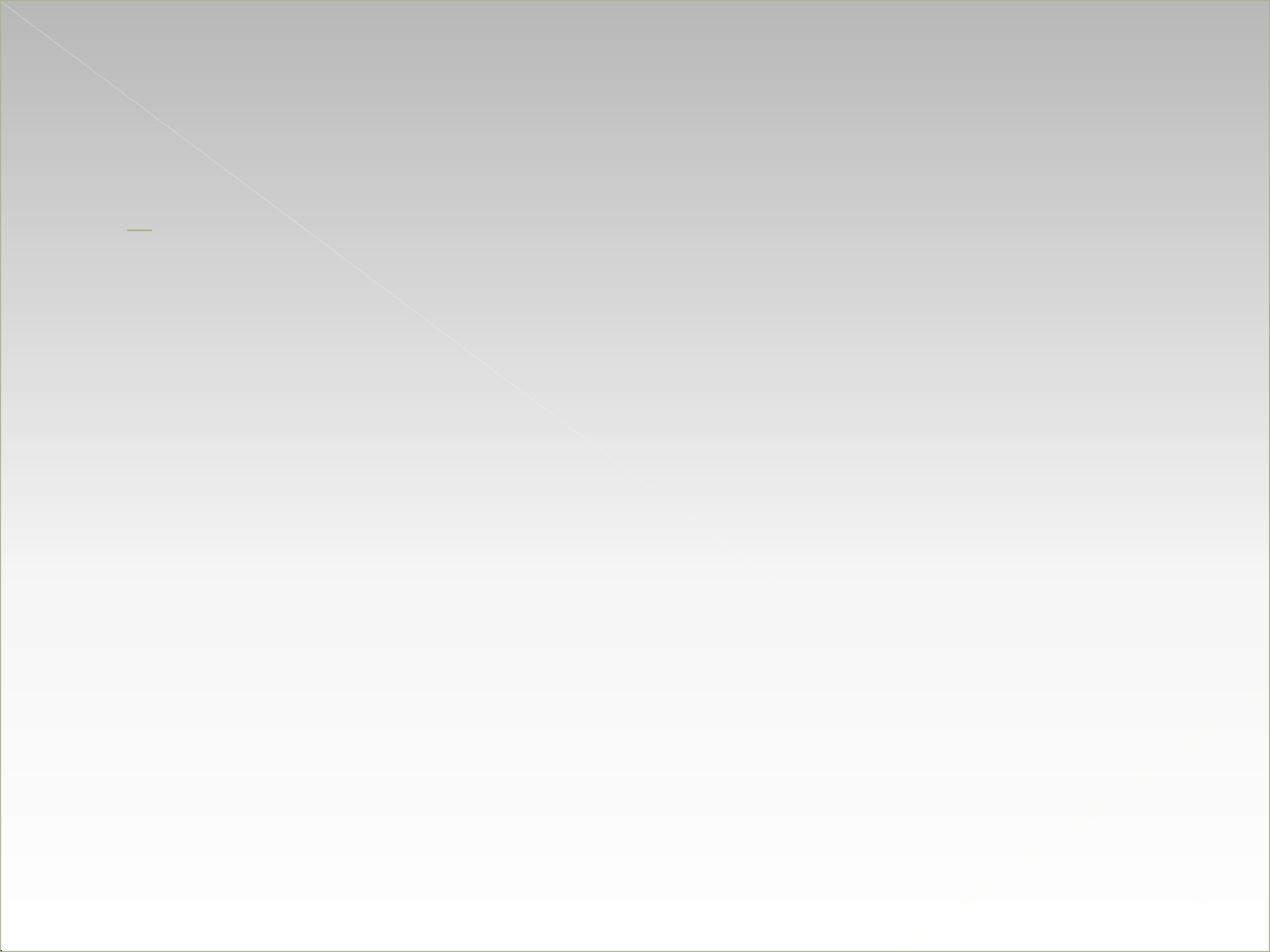